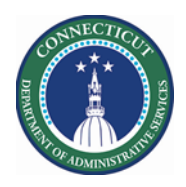

#### Purpose

Part of the process of supporting employee work requests includes tracking employee availability. Kronos provides an opportunity for employee for communicate when they are open for extra shifts or prefer not to get more work hours. The Availability tool could be useful for:

- > Creating schedule for an upcoming schedule period
- Staffing the Extra Shifts for future schedule periods
- > Managing employee availability status changes

An employee's availability to work at a given time can be represented at one of the five different statuses:

| Indicator  | Description                                       |
|------------|---------------------------------------------------|
| Dark Green | Preferred time to work                            |
| Green      | Available to work                                 |
| Purple     | Unavailable to work                               |
| Pink       | Prefers not to work ( <b>Preferred Time Off</b> ) |
| White      | <b>Unknown</b> whether the employee is available  |

There are two ways for schedulers to update employee availability:

- Override single Days
- > Establish an Availably Pattern for a week or more

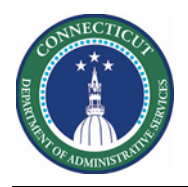

# Availability

|   | Steps to change                                                                                                    | Employee's Availability                                                                                                    |
|---|----------------------------------------------------------------------------------------------------|----------------------------------------------------------------------------------------------------|
| 1 | From the Home<br>Page, click the<br>Plus "+" next to<br>the My                                                                                                    | ★ My Information + Manage My Department                                                                                                    |
|   | Information<br>Tab. Next<br>select Manage<br>My Department                                                                                                    | My mecard My limecard                                                                                                    |
| 2 | From the<br>Related items<br>list, click<br>Scheduler<br>Planner. When<br>you want to<br>view a normal<br>Primary Job list                                                                                                    | Genies<br>Schedule Planner TRX<br>Setup<br>Genies<br>CT Staffing Widget<br>Schedule Planner                                                                                                    |
| 3 | In the Location<br>Show drop-<br>down list, select<br>a buildings and<br>Job from the<br>Organization<br>Map which will<br>display<br>employees for<br>you to view. In<br>the screen shot<br>used a Location<br>Query that<br>contains all<br>DVA Units | Next Schedule Period       Image: Current Schedule Period         All Home Locations       Image: Current Schedule Period         Locations (6)       Image: Current Schedule Period         None       After Next Schedule Period         All Home Locations       Image: Current Schedule Period         Sachem Staffing       Numbers         Sachem Unit 1 st Shift       Vesterday         Select Locations       Last 30 days |

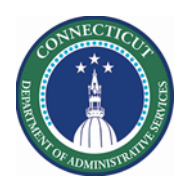

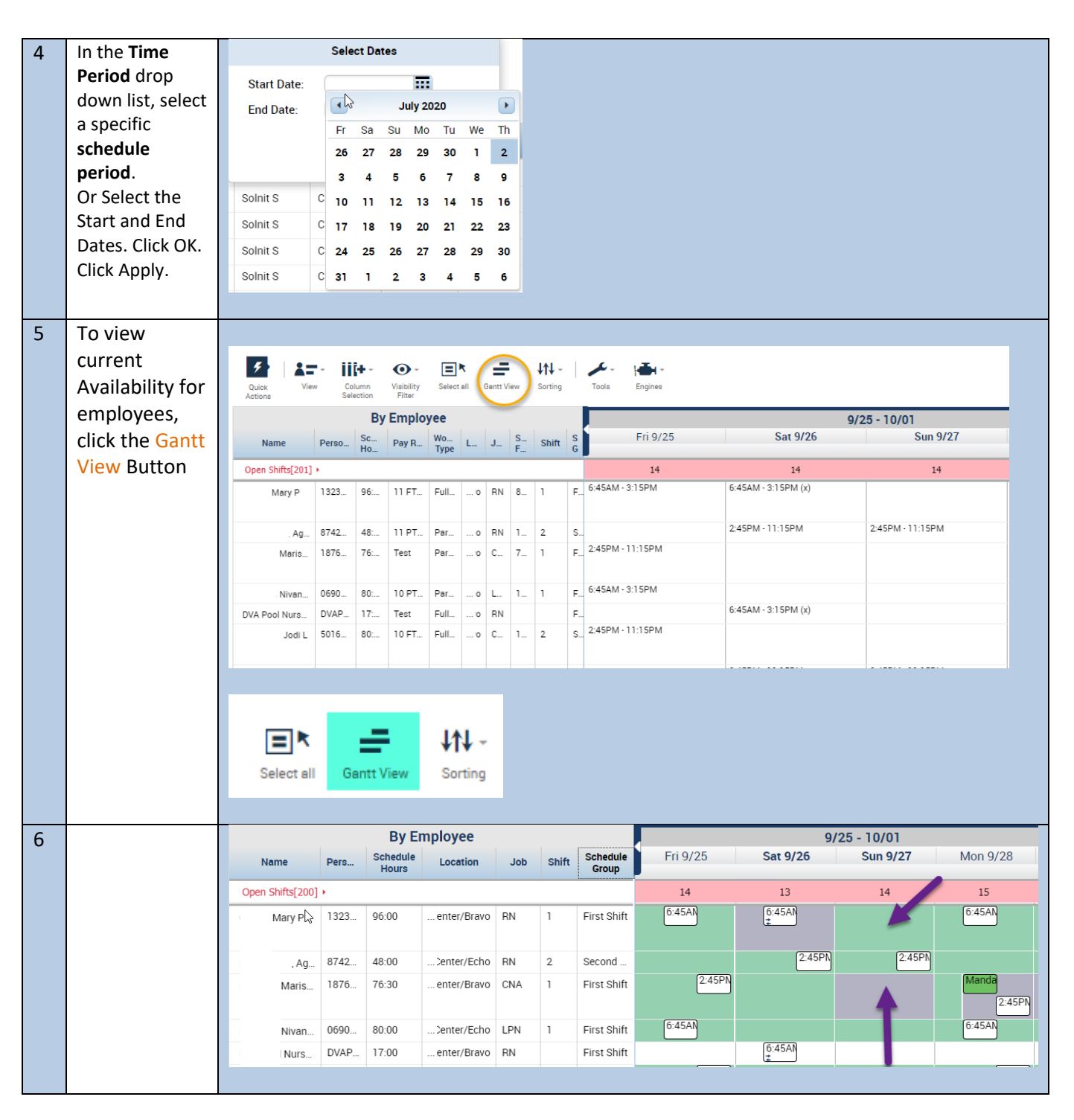

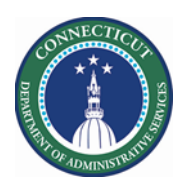

| 7 Employee 9/25 - 10/01                                                                                                    |                                                 |
|----------------------------------------------------------------------------------------------------|-------------------------------------------------|
| Override — Sat 9/26 Sun 9/27 1                                                                                                    |                                                 |
| Temporarily                                                                                                    |                                                 |
| overrides base 13 14                                                                                                    |                                                 |
| availability                                                                                                    |                                                 |
| during a time 📩 Add shift                                                                                                    |                                                 |
| Add Pay Code                                                                                                    |                                                 |
| Right click on a                                                                                                    |                                                 |
| day for the                                                                                                    |                                                 |
| desired Q4 Availability Override                                                                                                    |                                                 |
| Employee                                                                                                    |                                                 |
|                                                                                                    |                                                 |
| O       Interfictions to<br>define an<br>override         Define or modify<br>a recurring<br>override pattern.       Add Availability Override         Assigned to<br>Mary Primary job [/DVA/HCC - Healthcare Center/Nursing Office/HCC - Healthcare Center/Bravo/RN]         Override<br>availability<br>temporarily for a<br>single period that       Pattern Name:* Override_9/26/2020         Select availability by hour:       Select availability by hour: | Availability For 9/26/2020<br>Number of days: 1 |
| for a period as 3:00am 6:00am 9:00am 12:00pm 3:00pm 6:00                                                                                                    | om 9:00pm                                       |
| short as one                                                                                                    |                                                 |
| day, or that                                                                                                    |                                                 |
| repeats without Or enter exact times and select availability type:                                                                                                    |                                                 |
| repeats without     or enter exact times and select availability type:       any pattern.     Start Time:   End Time:                                                                                                    |                                                 |
| repeats without     or enter exact times and select availability type:       any pattern.     Start Time:   End Time:                                                                                                    | Cancel Apply                                    |
| repeats without<br>any pattern.     Or enter exact times and select availability type:       Start Time:     End Time:                                                                                                    | Cancel Apply                                    |
| repeats without<br>any pattern.     Or enter exact times and select availability type:       Start Time:     End Time:       Create a pattern<br>to override<br>availability for a     End Time:                                                                                                    | Cancel Apply                                    |
| repeats without<br>any pattern.     Or enter exact times and select availability type:       Start Time:     End Time:       Create a pattern<br>to override<br>availability for a<br>longer time     Image: Create a pattern                                                                                                    | Cancel Apply                                    |

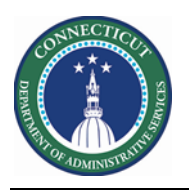

| 9  | Changes are                                    | Add Av                       | ailabili     | ty Overri            | ide              |            |           |                   |                          |          |                                     |           |
|----|------------------------------------------------|------------------------------|--------------|----------------------|------------------|------------|-----------|-------------------|--------------------------|----------|-------------------------------------|-----------|
|    | dialog                                         | Assigned to<br>Ma            | ary P Prin   | n <b>aryjob</b> [./D | VA/HCC - Healtho | care Cente | r/Nursing | g Office/HCC ·    | Healthcare Center/Bravo/ | /RN]     | Availability For<br>Number of days: | 9/26/2020 |
|    | Click Apply Pattern Name:* [Override_9/26/2020 |                              |              |                      |                  |            |           |                   |                          |          |                                     |           |
|    |                                                | Select availability by hour: |              |                      |                  |            |           |                   |                          |          |                                     |           |
|    |                                                | Unava                        | ailable      | Unknov               | vn 📃 Avai        | lable      | Pret      | ferred            | Preferred Time Off       |          |                                     |           |
|    |                                                |                              | 3:00ai       | n<br>                | 6:00am           | 9:00       | am        | 12:00pr           | n 3:00pm                 | 6:00pm   | 9:00pm                              |           |
|    |                                                |                              |              |                      |                  |            |           |                   |                          |          |                                     |           |
|    |                                                | Or enter exa                 | ict times ai | nd select avai       | ilability type:  |            |           |                   |                          |          |                                     |           |
|    |                                                | Start Time:                  |              |                      | End Time:        |            |           |                   |                          |          |                                     |           |
|    |                                                |                              |              |                      |                  |            |           |                   |                          |          | Cancel                              | Apply     |
| 10 | Friday's                                       | By Employee 9/25 - 10/01     |              |                      |                  |            |           |                   |                          |          |                                     |           |
|    | Availability is modified                       | Name                         | Pers         | Schedule<br>Hours    | Location         | Job        | Shift     | Schedule<br>Group | Fri 9/25                 | Sat 9/26 | Sun 9/27                            | Ν         |
|    |                                                | n Shifts[200] > 14 13 14     |              |                      |                  |            |           |                   |                          |          |                                     |           |
|    |                                                | , Mary I                     | 1323         | 96:00                | enter/Bravo      | RN         | 1         | First Shift       | 6:45AN                   | 6:45AN   |                                     | (         |
|    |                                                | , Ag                         | 8742         | 48:00                | Center/Echo      | RN         | 2         | Second            |                          | 2:45PN   | 2:45PN                              |           |
|    |                                                | aris                         | 1876         | 76:30                | enter/Bravo      | CNA        | 1         | First Shift       | 2:45PN                   |          |                                     |           |
|    |                                                |                              |              |                      |                  |            |           |                   | 6:4540                   |          |                                     |           |

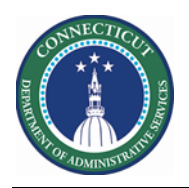

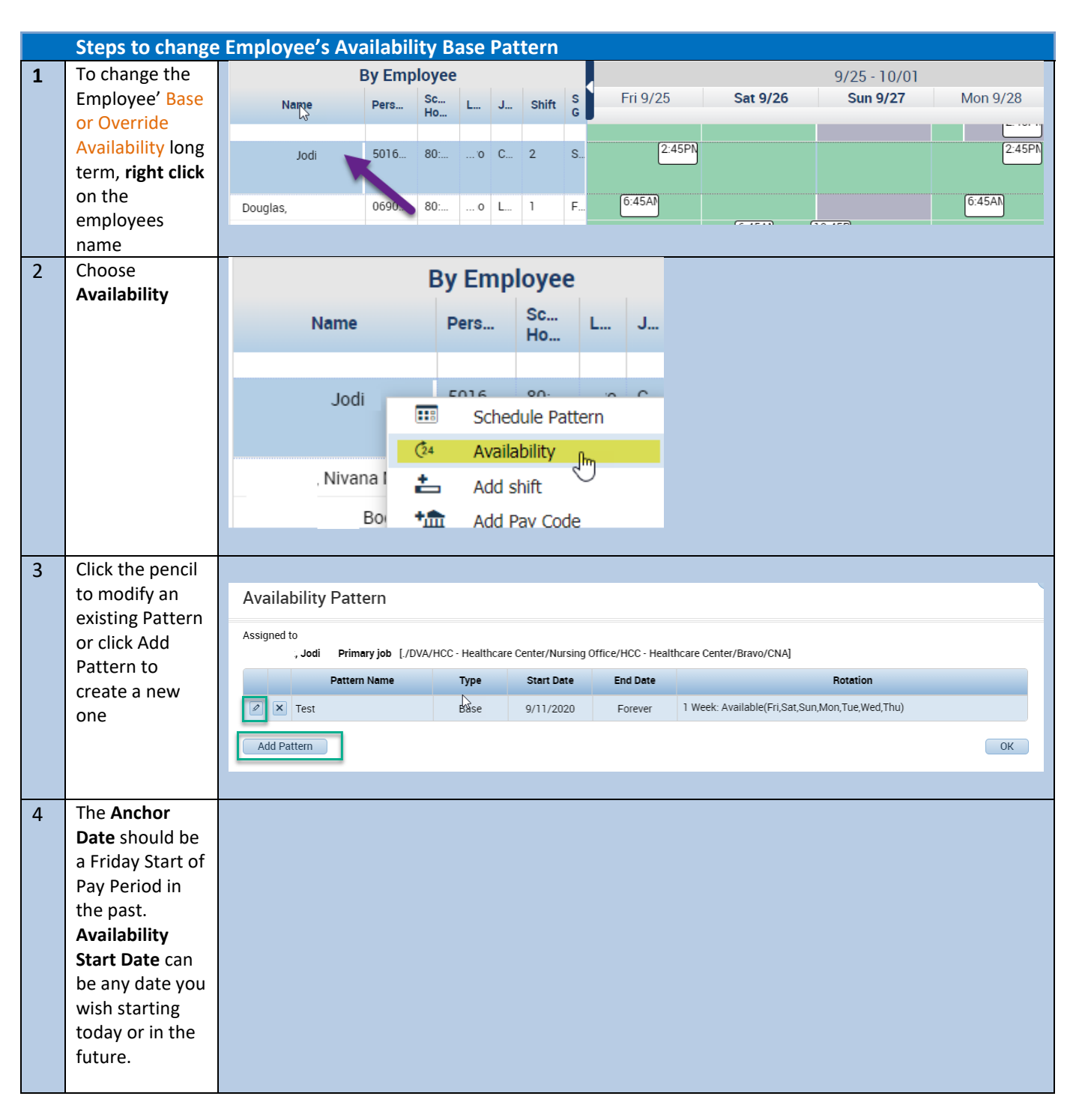

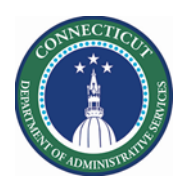

|   | If you are<br>setting up<br>Availability for<br>full day, just<br>highlight the<br>days and press<br>the appropriate<br>Availability<br>Button.<br>Click <b>Apply</b> . | Availability Pattern         Assigned to Jodi Primary job [/DVA/HCC - Healthcare Center/Nursing Office/HCC - Healthcare Center/Bravo/CNA]         Pattern Name       Type       Start Date       End Date       Rotation         Pattern Name       Type       Start Date       End Date       Rotation         Pattern Name       Type       Start Date       End Date       Rotation         Pattern Name       Test       Base       9/11/2020       End Date       Rotation         Anchor Date       9/11/2020       Pattern Type :*       9/11/2020       End Date       End Date       Clear         Pattern Name :*       Test       Pattern Type :*       Image: Override       Image: Override       Image: Override         Define pattern for :*       1       Week(s)       Day(s)       Preferred       Preferred Time Off         No       Friday       Saturday       Sunday       Monday       Tuesday       Medneday       Thursday         No       Friday       Saturday       Sunday       Monday       Tuesday       A & 12 16 20       A & 12 16 20       A & 12 16 20       A & 12 16 20       A & 12 16 20       A & 12 16 20       A & 12 16 20       A & 12 16 20       A & 12 16 20       A & 12 16 20       A & 12 16 20       A & 12 |
|---|----------------------------------------------------------------------------------------------------|----------------------------------------------------------------------------------------------------|
|   |                                                                                                    |                                                                                                    |
| 5 | If you need to<br>indicate<br>Availability by<br>a Range of<br>Hours, click<br>the Hourly<br>View link.                                                                 | Availability Hourly View Assigned to Jodi L Primary job [/DVA/HCC - Healthcare Center/Nursing Office/HCC - Healthcare Center/Bravo/CNA] Select availability by hour: Unavailable Unknown Available Preferred Preferred Time Off                                                                                                    |
|   | Click the<br>Day(s) and<br>enter Start<br>and End Times                                                                                                    | 3:00am     6:00am     9:00am     12:00pm     3:00pm     6:00pm     9:00pm       Or enter exact times and select availability type:     End Time     End Time     Cancel     Apply                                                                                                    |